SwissTransfer

## 1. Webseite öffnen

• Rufe https://www.swisstransfer.com/de-de auf (deutsche Version).

# 2. Nutzungsbedingungen & Cookies

• Wähle ggf. Cookie-Einstellungen und bestätige die Nutzungsbedingungen.

# 3. Dateien auswählen

• Klick aufs **"+ Symbol"**, um deine Bilder auszuwählen – oder zieh sie per Drag & Drop hinein. Du kannst auch Ordner hochladen.

# 4. Übertragungsart wählen

E-Mail Empfänger: <u>service@reh-ev.org</u>

E-Mail Absender: diene E-Mail-Adresse

## **Unter Nachricht:**

Bilder von ......dein Name und sonstige Infos

## Erweiterte Einstellungen

Keine Eingaben notwendig (Standardeinstellungen verwenden)

#### Oder

- Ablaufzeit wählen: **7, 15 oder 30 Tage** wählen.
- Optional Kennwortschutz: Nicht notwendig

#### 5. Senden

- Klick auf **"Senden"**:
- Bei E-Mail-Option wird automatisch eine Mail verschickt.

Maximale Dateigröße: Bis zu 50 GB pro Transfer möglich, 500 Transfers pro Tag sind erlaubt .

**Sicherheit**: Keine Anmeldung nötig, End-to-End-Verschlüsselung, datenschutzkonform in der Schweiz gehostet

Kurzanleitung:

| Schritt | Was du tun musst                                |
|---------|-------------------------------------------------|
| 1.      | swisstransfer.com öffnen und Cookies bestätigen |
| 2.      | Dateien/Bilder hochladen                        |
| 3.      | E-Mail oder Link wählen                         |
| 4.      | Ablaufdatum & Passwort festlegen                |
| 5.      | "Senden" – fertig!                              |